## Spatial 使用方法

■入室方法

Spatial では会場のリンクにアクセスした際に、匿名で入室が可能です。 名前の変更、アバターの変更をされる場合は会員登録をしてください。

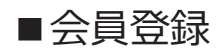

Create for Free より会員登録に 進む。名前は日本語不可、半角英 数字と\_(アンダーバー)が使用 できます。

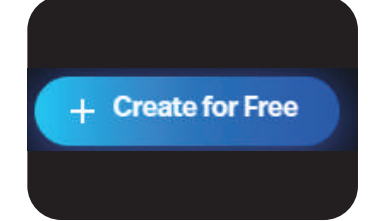

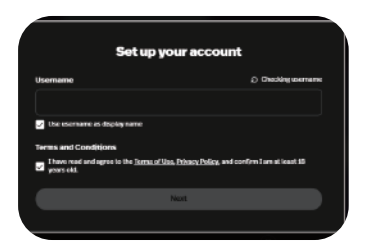

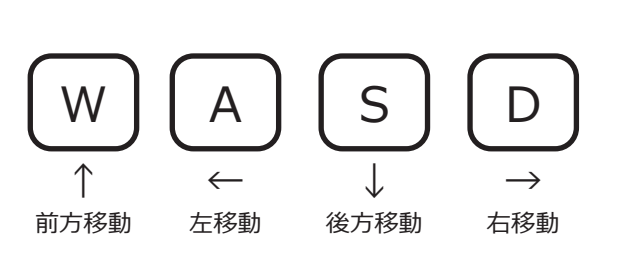

■移動・画面操作

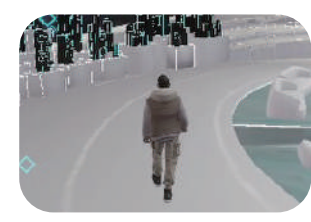

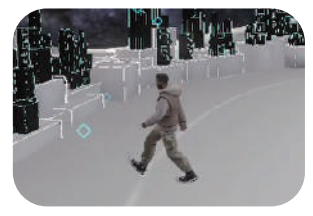

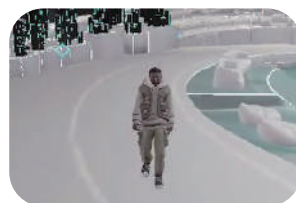

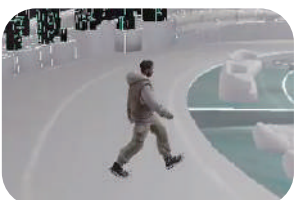

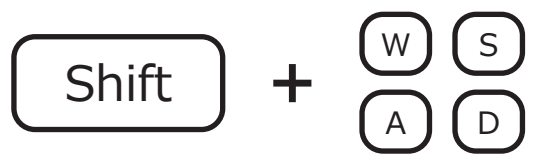

```
ダッシュ(Shift を押しながら移動キー)
```

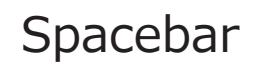

(III)

ジャンプ(2回押しでダブルジャンプ)

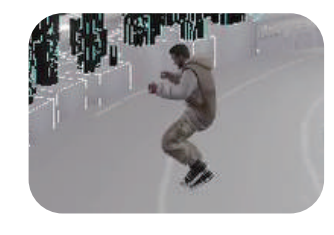

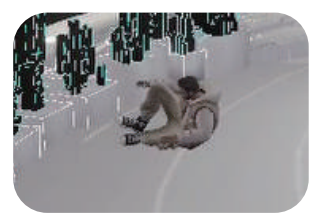

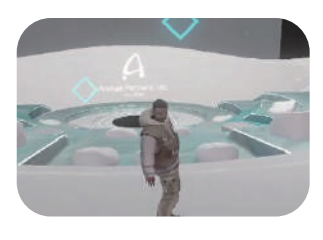

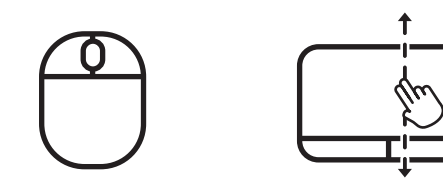

カメラ前後移動(マウスホイール、タッチパットを二本指で前後移動)

÷

カメラ左右移動(画面をドラッグ&ドロップ or 矢印キー)

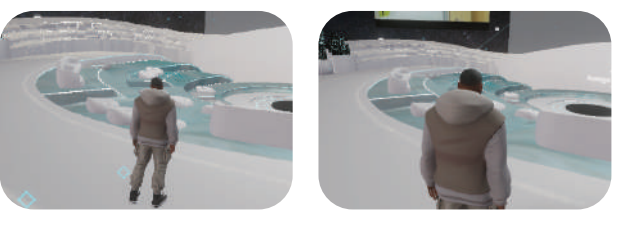

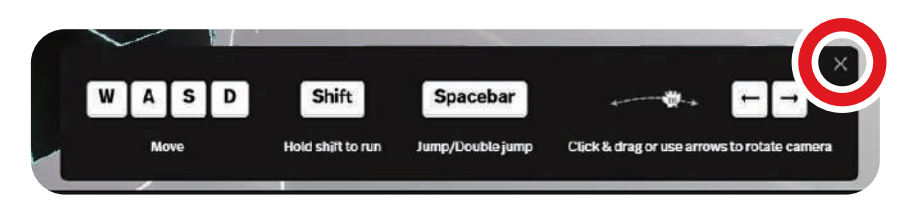

操作確認のタブを閉じると他の操作が可能になります

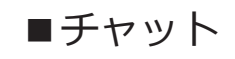

チャット欄 投稿後の削除はテキストに カーソルを合わせて […] か ら Delete

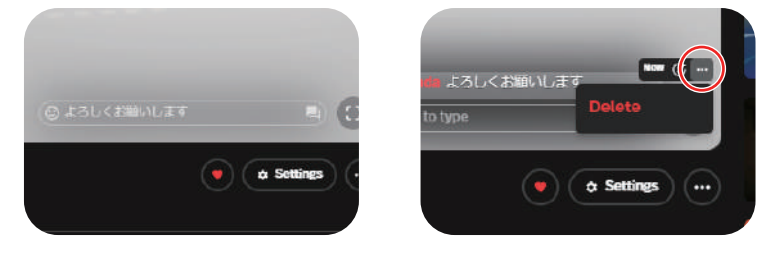

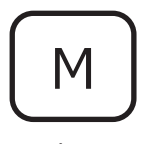

マイク ON / OFF 画面のアイコンからでも可

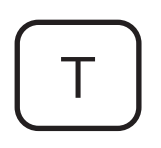

リアクション All Reactions から他の リアクションを追加できます

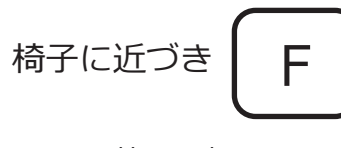

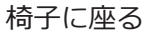

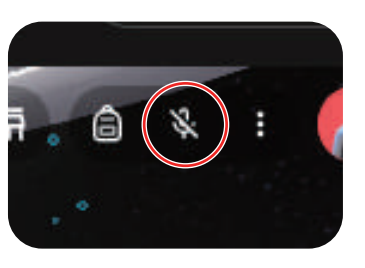

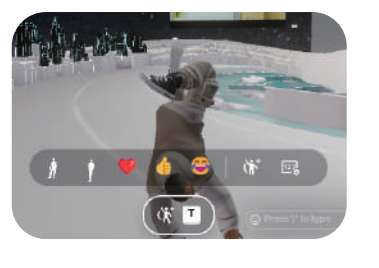

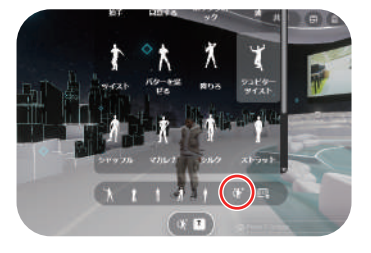

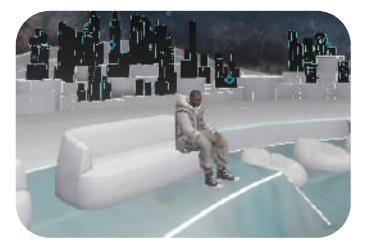

■アバター変更

アバター変更は別のページに移動 するので会場のスペースをお気に 入り(ハート)にしてください。

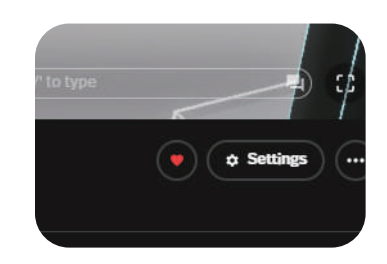

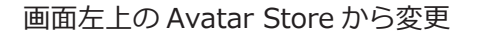

Your Items から既存のアバターを 使用、もしくは Custom Avatar に てアバターをカスタムする

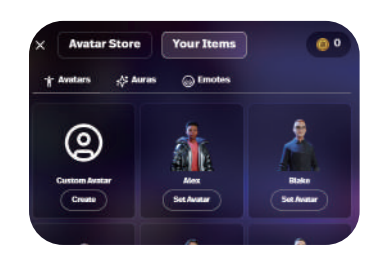

カスタムが完了したら右上の NEXT から完了させる

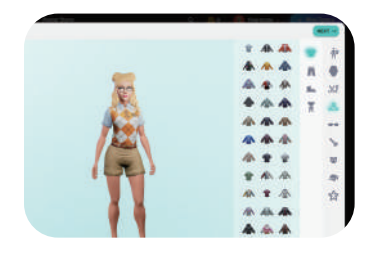

画面左上の≡の Loved から会場の スペースに戻ります

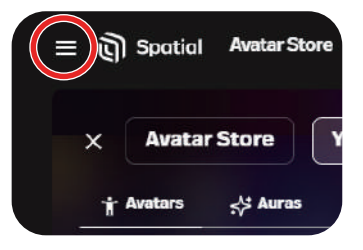

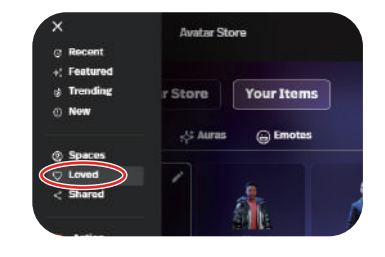